UNITED ARAB EMIRATES MINISTRY OF INTERIOR

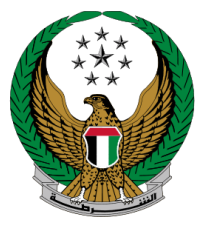

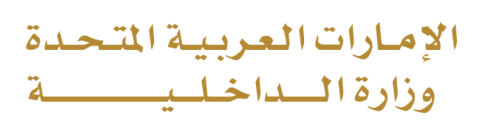

## **Replacement of a Vehicle Driver's License Issued by Another Country**

# Moi Services Website User Manual

Version 2.0

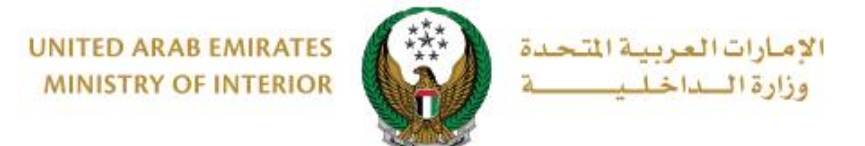

### **1. Access to the Service:**

Click on **Replacement of a Vehicle Driver's License Issued by Another Country** service in the list of **driving licensing** services that fall under **traffic services** then click on **start service** button.

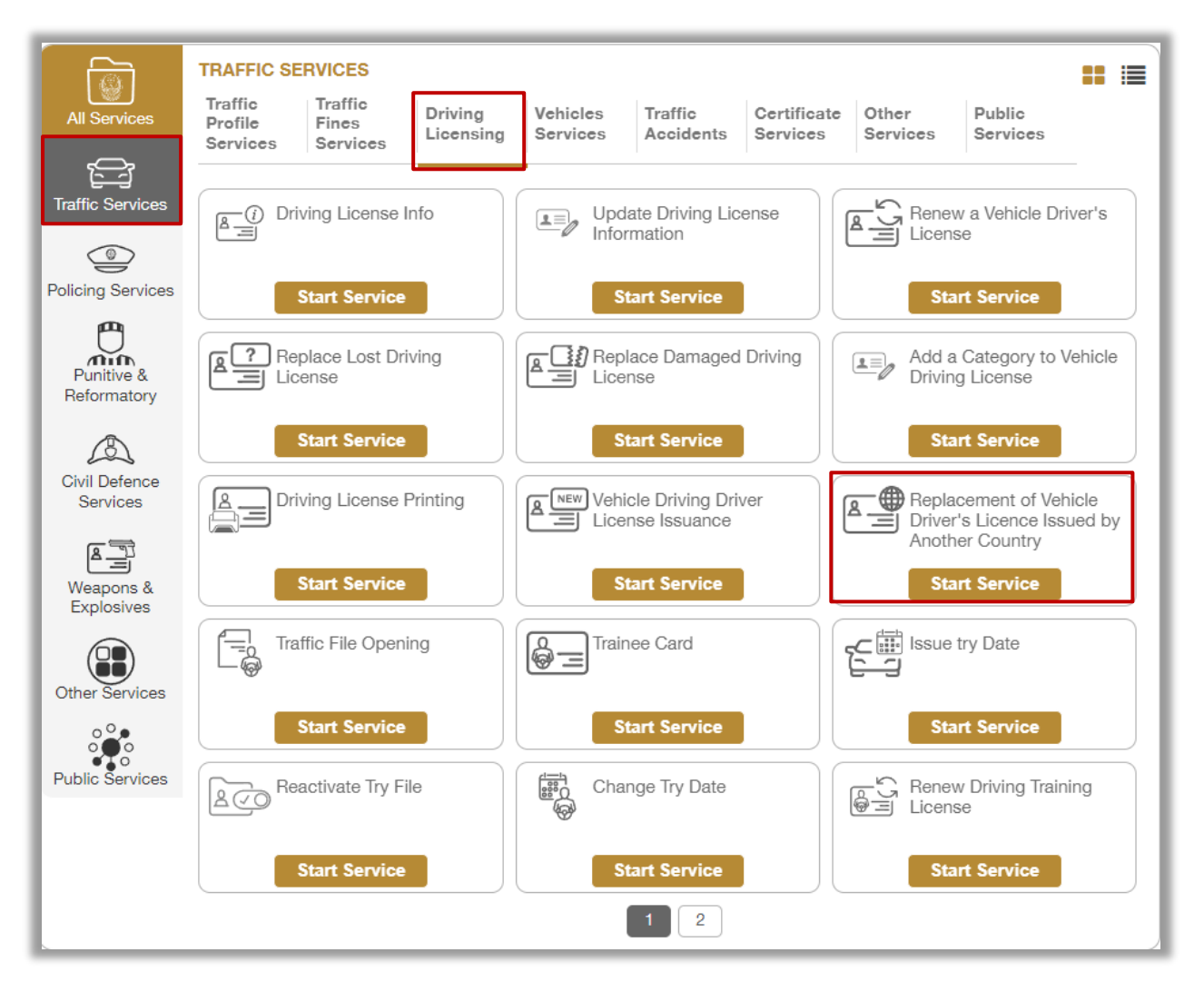

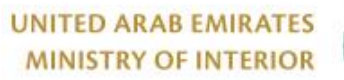

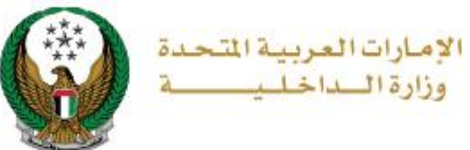

### 2. Service Steps:

#### 1.Enter License number and source that you wish to replace, then click on **Next** button.

| Replacement of a Vehicle Driving License Issued by Another Country                                   |                                            |              |  |
|----------------------------------------------------------------------------------------------------|--------------------------------------------|--------------|--|
| Service Description This service replaces other countries driving license by UAE driving license 10% |                                            |              |  |
| Traffic Profile No. 3160043965                                                                       | ;                                          |              |  |
| Select Service                                                                                       | Restrictions                               | Service Fees |  |
| License No. *                                                                                        | 8121749924<br>Enter number ex.135xxxxxxxxx |              |  |
| License Source *                                                                                     | UNITED KINGDOM × *                         | Next         |  |
|                                                                                                    |                                            |              |  |

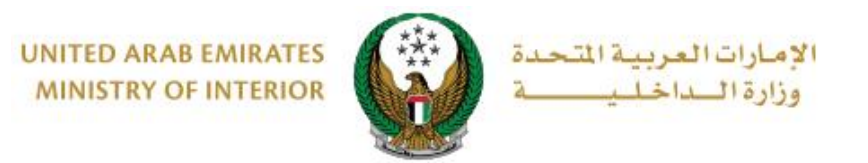

 Select Emirate /Region related to your address then select courier service from the Receive by list which include the following options:
 Electronic Card (No Delivery)

2.Driving License card Delivery

| Select Service                                                                                                    | Restrictions                  | Service Fees |  |  |
|----------------------------------------------------------------------------------------------------|-------------------------------|--------------|--|--|
| You have no restrictions preventing you from proceeding in the application, to continue please press on the "Next" button. |                               |              |  |  |
| Please specify how to receive the new driving licence card.                                                                |                               |              |  |  |
| Receive by *                                                                                                    | Please Select                 | ~            |  |  |
| 0                                                                                                    | Please Select                 |              |  |  |
|                                                                                                    | Electronic Card (No Delivery) | Naut         |  |  |
|                                                                                                    | Courier Service               | Next         |  |  |
|                                                                                                    | Courier Service               |              |  |  |

2.1. If you selected **Electronic Card** option, no further details will be requested from you, click on **Next** button to move to the next step.

| Select Service                                                                                                    | Restrictions                   | Service Fees |  |  |
|----------------------------------------------------------------------------------------------------|--------------------------------|--------------|--|--|
| You have no restrictions preventing you from proceeding in the application, to continue please press on the "Next" button.                                                                                                    |                                |              |  |  |
| Please specify how to                                                                                                    | receive the new driving licenc | ce card.     |  |  |
| Emirate/Region <b>*</b>                                                                                                    | Abu Dhabi                      | ~            |  |  |
| Receive by <b>≭</b>                                                                                                    | Electronic Card (No Delivery)  | ~            |  |  |
| O Your can access your digital license card from the service 'Driving License Info' on your Dashboard or services menu. The digital copy will be ready after complete transaction.<br>Note: You can print the digital card anytime without any additional charges. |                                |              |  |  |
|                                                                                                    |                                | Next         |  |  |

2.2. If you selected **Courier Service**, you will need to select an address from your saved addresses or add new one, then select **delivery company**, then click on **Next** button.

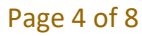

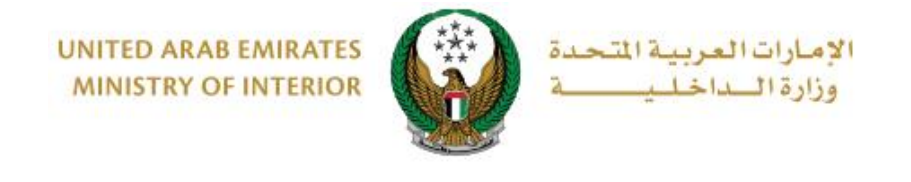

| Select Service<br>You have no restric<br>continue please pro | Restrictions Service Fee<br>tions preventing you from proceeding in the application,to<br>ess on the "Next" button. | s    |
|--------------------------------------------------------------|----------------------------------------------------------------------------------------------------|------|
| Please specify how                                           | to receive the new driving licence card.                                                                            |      |
| Emirate/Region *                                             | Abu Dhabi 🗸                                                                                                    |      |
| Receive by *                                                 | Courier Service 🗸                                                                                                   |      |
| Will be delivered driving                                    | license card within 72 hours (Addresses inside UAE only).                                                           |      |
| Delivery Company*                                            | Please Select                                                                                                    |      |
| Address *                                                    | Address Test test, Test test, C 🔻                                                                                   |      |
|                                                              | Address                                                                                                    |      |
|                                                              | Test test, Test test, City, 1234567867, Abu Dhabi                                                                   |      |
|                                                              | Mobile Number: 0567876556                                                                                           |      |
|                                                              | Update Address   + Add New Address                                                                                  |      |
|                                                              |                                                                                                    |      |
|                                                              |                                                                                                    | Next |
|                                                              |                                                                                                    |      |

3.Service fees will be shown, you can update your **personal image** if needed then click on **Next** button

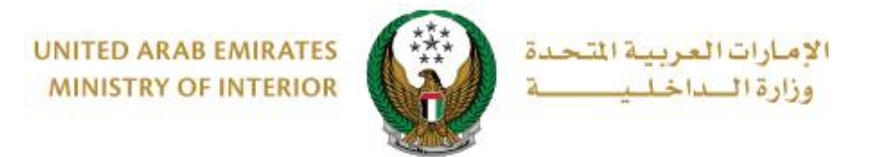

| 9                                                                                                    | Select Service Restrictions             | Service Fees   |  |  |
|----------------------------------------------------------------------------------------------------|-----------------------------------------|----------------|--|--|
| No.                                                                                                    | Description •                           | Amount (AED) 🗘 |  |  |
| 1                                                                                                    | DELIVERY SERVICE FEES                   | 15             |  |  |
| 2                                                                                                    | Replacement of foreign driver's license | 600            |  |  |
|                                                                                                    | Total Amount (AED)                      | 615 AED        |  |  |
| Total Amount (AED)       615 AED         Showing 1 to 2 of 2 entries         Upload personal image.*         Image should be less than 2,048kb in size and of types JPG or PNG only.         Image should be less than 2,048kb in size and of types JPG or PNG only. |                                         |                |  |  |

4. You will be redirected to the Payment Gateway, Select the desired payment method (select registered card, or add a new payment card), then click on **Pay** button.

| UNITED ARAB EMIRATES<br>MINISTRY OF INTERIOR | الإمارات العربية المتحدة<br>وزارة الـــداخـلــيــــــة |
|----------------------------------------------|--------------------------------------------------------|
| سحاد ابوظ بی<br>Abu Dhabi Pay                |                                                        |
| Summary                                      |                                                        |
|                                              |                                                        |

|                                                                           | Ministry of Interior                                                                |
|---------------------------------------------------------------------------|-------------------------------------------------------------------------------------|
|                                                                           | AED                                                                                 |
|                                                                           | AED                                                                                 |
|                                                                           | AED                                                                                 |
|                                                                           |                                                                                     |
|                                                                           | >                                                                                   |
| Cancel                                                                    | Pay                                                                                 |
| fresh the page or close the window<br>teway using 128-bit SSL entryption. | while the transaction is                                                            |
|                                                                           | Cancel<br>fresh the page or close the window<br>seway using 128-bit SSL entryption. |

5. Add your rating of the service through the **customer pulse survey** screens shown below.

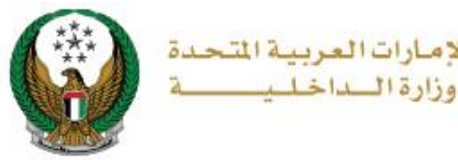

021

#### 6. Your request was submitted successfully, payment details will be displayed as well as receipt attachment.

| Select Service                     | Restrictions |  | Service Fees |  |
|------------------------------------|--------------|--|--------------|--|
| Step: Online Payment Gateway       |              |  |              |  |
| Payment Result                     |              |  |              |  |
| Payment has been done successfully |              |  | ~            |  |
| Receipt Information:               |              |  |              |  |
| Receipt No. 1111111111             |              |  |              |  |
| Receipt Date. 18/11/2019           |              |  |              |  |
| Receipt Time. 12:00 AM             |              |  |              |  |
| View Receipt Please click here     |              |  |              |  |
|                                    |              |  |              |  |

Page 8 of 8